## micro.musterfrau@fh-kl.de - Mozilla Thunderbird Datei Bearbeiten Ansicht Navigation Nachricht Extras Hilfe 🕹 Abrufen 🔹 🖋 Verfassen 🔒 Adressbuch Strg+Umschalt+B Global in allen Konten suchen... <Strg+K> ρ Adress<u>b</u>uch 🛃 micro.musterfrau@fh-kl.de Gespeicherte Dateien Strg+J Alle Ordner \* < ► <u>A</u>dd-ons Thunde erfrau@fh-kl.de Aktivitäten 🛛 🖳 Lokale Ordner ⊿ 🔤 micro.musterfrau@fh-kl.de Filter... A Posteingang Filter auf Ordner anwenden Entwürfe E-Mail Filter auf Nachricht anwenden Gesendet Junk-Filter auf Ordner anwenden Papierkorb (23) Nacł Junk in diesem Ordner löschen Deleted Items Gesendete Elemente Importieren... Neu -/ 📕 Junk E-mail Fehlerkonsole Sent Items Konten-Einstellungen... Einstellungen... Konten Konten-Einstellungen bearbeiten Neues Konto erstellen 5

Nachrichten in Thunderbird importieren

Öffnen Sie das Menü Extras und wählen Sie den Punkt Importieren aus.

| Importieren                                                                                                    |
|----------------------------------------------------------------------------------------------------|
| Dieser Assistent importiert Nachrichten, Adressbucheinträge,<br>Einstellungen und/oder Filter von anderen Mail-Anwendungen und<br>verbreiteten Adressbuchformaten in Thunderbird. |
| Anschließend können Sie mit den importierten Daten in Thunderbird<br>arbeiten.                                                                                                    |
| <u>Alles importieren</u>                                                                                                    |
| oder wählen was importiert werden soll:                                                                                                    |
| Adressbücher                                                                                                    |
| <u>Nachrichten</u>                                                                                                    |
| Einstellungen                                                                                                    |
| 🔘 <u>F</u> ilter                                                                                                    |
|                                                                                                    |
| < Zurück Weiter > Abbrechen                                                                                                    |

Wählen Sie die Option Nachrichten aus und klicken Sie anschließend auf Weiter.

| Importie | eren X                                                                      |  |
|----------|-----------------------------------------------------------------------------|--|
|          | <u>B</u> itte wählen Sie den Typ der Datei, aus der Sie importieren wollen: |  |
|          | Eudora                                                                      |  |
|          | Outlook                                                                     |  |
|          | Outlook Express                                                             |  |
|          | Importieren von Outlook                                                     |  |
|          | < Zurück Weiter > Abbrechen                                                 |  |

Wählen Sie den Datei-Typ aus dem Sie Nachrichten importieren möchten aus. Klicken Sie anschließend auf **Weiter**.

| Mailbox micro.musterfrau@fh-kl.de, 0 Nachrichten importiert   Mailbox Posteingang, 10 Nachrichten importiert   Mailbox Drafts, 0 Nachrichten importiert   Mailbox Sent, 1 Nachrichten importiert   Mailbox Trash, 26 Nachrichten importiert   Mailbox Outlook-Datendatei, 0 Nachrichten importiert   Mailbox Gelöschte Elemente, 0 Nachrichten importiert   Mailbox Posteingang, 0 Nachrichten importiert   Mailbox Gelöschte Elemente, 1 Nachrichten importiert |
|----------------------------------------------------------------------------------------------------|
| Mailbox Entwürfe, 0 Nachrichten importiert<br>Mailbox RSS-Feeds, 0 Nachrichten importiert<br>Mailbox Einstellungen für Unterhaltungsaktionen, 0 Nachrichten<br>importiert<br>Mailbox Einstellungen für QuickSteps, 0 Nachrichten importiert                                                                                                    |

Sie bekommen nun eine detaillierte Aufstellung darüber wieviele Nachrichten aus welchen Ordnern importiert wurden. Mittels **Fertigstellen** können Sie das Fenster schließen.